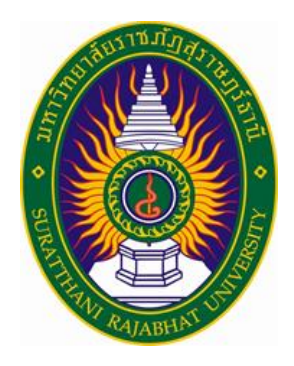

# คู่มือการใช้งานระบบบริหารงานวิจัย มหาวิทยาลัยราชภัฏสุราษฎร์ธานี สำหรับ ผู้ทรงคุณวุฒิ

ฝ่ายพัฒนาระบบสารสนเทศศูนย์คอมพิวเตอร์และสารสนเทศ สำนักวิทยบริการและเทคโนโลยีสารสนเทศ มหาวิทยาลัยราชภัฏสุราษฎร์ธานี

ปัญญาวุฒิ จินดา โทร 088-772-9782 ,5102

| 1 ข่าวประชาสัมพันธ์                               | 4  |
|---------------------------------------------------|----|
| 1.1 ด้านบนข่าวประชาสัมพันธ์                       | 4  |
| 1.2 ด้านล่างข่าวประชาสัมพันธ์                     | 5  |
| 1.3 เอกสารข้อเสนอโครงการวิจัย                     | 5  |
| 1.4 ระบบสารสนเทศที่เกี่ยวข้อง                     | 6  |
| 1.5 สไลด์ข่าวประชาสัมพันธ์                        | 6  |
| 1.6 รายละเอียดงานวิจัยตีพิมพ์เผยแพร่              | 7  |
| 1.7 ข่าวประชาสัมพันธ์ล่าสุด                       | 8  |
| 1.8 ข่าวประชาสัมพันธ์ทั้งหมด                      | 9  |
| 1.9 ข่าวทุนวิจัย                                  | 10 |
| 1.10 รายละเอียดทุนวิจัย                           | 10 |
| 1.11 ข่าวทุนวิจัยทั้งหมด                          | 10 |
| 1.12 ข่าวผู้ได้รับทุนอุดหนุนการวิจัยทั้งหมด       | 12 |
| 1.13 งานวิจัยการนำไปใช้ประโยชน์                   | 12 |
| 1.14 รายละเอียดงานวิจัยงานวิจัยการนำไปใช้ประโยชน์ | 13 |
| 1.15 ข่าวงานวิจัยการนำไปใช้ประโยชน์ทั้งหมด        | 13 |
| 2 การเข้าสู่ระบบผู้ทรงคุณวุฒิ                     | 14 |
| 2.1 คำอธิบายขั้นตอนการเข้าสู่ระบบบริหารงานวิจัย   | 15 |
| 2.2 การเข้าสู่ระบบบริหารงานวิจัย                  | 15 |
| 3 ผู้ทรงคุณวุฒิ                                   | 16 |
| 3.1 หน้าแรกการเข้าสู่ระบบผู้ทรงคุณวุฒิ            | 16 |
| 3.2 รายละเอียดข่าวสารต่างๆ                        | 17 |
| 3.3 รายละเอียดเมนูด้านบน                          | 17 |
| 3.4 รายงานแบบเสนอโครงการวิจัย                     | 18 |
| 3.5 รายงานการวิจัยฉบับสมบูรณ์                     | 18 |
| 3.5 เปลี่ยนรหัสผ่านผู้ทรงคุณวุฒิ                  | 19 |
| 3.7 รายงานแบบประเมินข้อเสนอแนะโครงการวิจัย        | 20 |
| 3.8 รายงานแบบเสนอโครงการวิจัย(ย้อนหลัง)           | 22 |
| 3.9 จัดการรายงานวิจัยฉบับสมบูรณ์                  | 23 |

| 3.10 ประเมินรายงานการวิจัยฉบับสมบูรณ์    | 23 |
|------------------------------------------|----|
| 3.11 รายงานการวิจัยฉบับสมบูรณ์(ย้อนหลัง) | 25 |
| 3.12 ดาวน์โหลดคู่มือการใช้งานระบบ        | 25 |

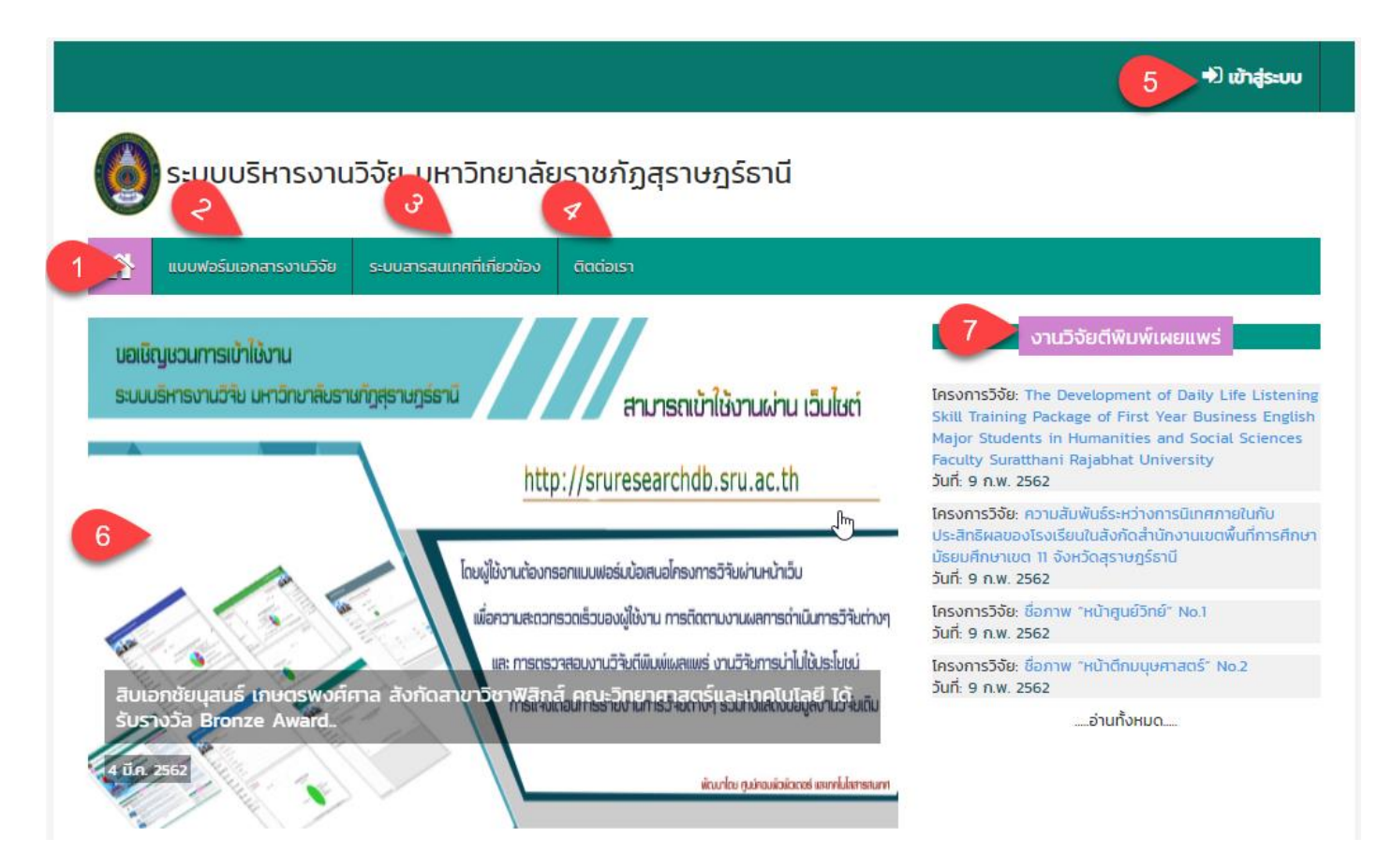

#### หน้าแรก ด้านบนข่าวประชาสัมพันธ์ ประกอบด้วย

- 1. เมนูหน้าแรกของระบบบริหารงานวิจัย มหาวิทยาลัยราชภัฏสุราษฎร์ธานี
- 2. เมนูแบบฟอร์มเอกสารงานวิจัย
- 3. เมนูระบบสารสนเทศที่เกี่ยวข้อง
- 4. เมนูติต่อเรา
- 5. เมนูการเข้าสู่ระบบ
- 6. เมนูสไลด์ประชาสัมพันธ์ระบบ
- 7. เมนูงานวิจัยตีพิมพ์เผยแพร่

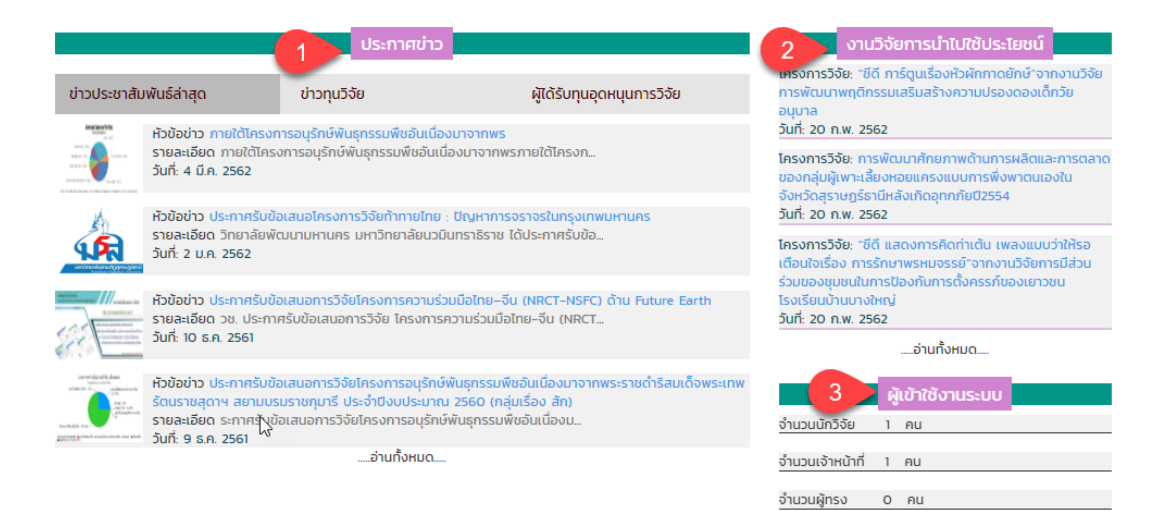

### หน้าแรก ด้านล่างข่าวประชาสัมพันธ์ ประกอบด้วย

- 1. ประกาศข่าว ประกอบด้วย ข่าวประชาสัมพันธ์ล่าสุด ,ข่าวทุนวิจัย ,ผู้ได้รับทุนอุดหนุนการวิจัย
- 2. งานวิจัยการนำไปใช้ประโยชน์
- 3. ผู้เข้าใช้งานระบบ

| หน้าแรก / เอกสารข้อเสนอโครงการวิจัย                    |    |                           |               |
|--------------------------------------------------------|----|---------------------------|---------------|
| 7<br>-เลื้อกชนิดเอกสารการวิจัย- ▼ คันหา                |    | 2                         |               |
| ແສດນ 10 🔻 ແຄວ                                          |    | คันหา:                    |               |
| ชื่อแบบฟอร์มเอกสารโครงการวิจัย                         | ţ₽ | ชนิดไฟล์ 🗍                | † วันที่ ↓†   |
| 02.Sick-Maternity-Personal-Leave-Form (1).doc          |    | เอกสารทุนอุดหนุนการวิจัย  | 16 (1.A. 2561 |
| พ] 2.แบบเสนอชดโครงการประมาณ_2562 (1).docx              |    | เอกสารทุนอุดหนุนการวิจัย  | 16 CI.A. 2561 |
| 📆 2.แบบเสนอชดโครงการวจย.pdf                            |    | เอกสารข้อเสนอโครงการวิจัย | 16 ต.ค. 2561  |
| DataTables example - Basic initialisation.pdf          |    | เอกสารการวิจัยทั่วไป      | 16 ต.ค. 2561  |
| pdf.pdf                                                |    | เอกสารการวิจัยทั่วไป      | 16 CI.A. 2561 |
| 📆 ระบบบริหารงานวิจัย มหาวิทยาลัยราชภัฏสุราษฎร์ธานี.pdf |    | เอกสารการวิจัยทั่วไป      | 16 CI.A. 2561 |
| W ວີຈັຍ.doc                                            |    | เอกสารข้อเสนอโครงการวิจัย | 16 CI.A. 2561 |
| พ วิธีปฐมพยาบาลเบื้องต้น.docx                          |    | เอกสารการวิจัยทั่วไป      | 16 (1.A. 2561 |
| พ โครงการพัฒนาระบบสารสนเทศเพื่อการตัดสินใจ.docx        |    | เอกสารข้อเสนอโครงการวิจัย | 16 CI.A. 2561 |
| โครงการพัฒนาระบบสารสนเทศเพื่อการตัดสินใจ.pdf           |    | เอกสารการวิจัยทั่วไป      | 16 (1.A. 2561 |
| แสดง 1 ถึง 10 จาก 10 แถว                               |    | ก่อนหน้า                  | 1 ຄັດໄປ       |

#### ส่วนของ เอกสารข้อเสนอโครงการวิจัย

- เมนูการเลือกชนิดเอกสารโครงการวิจัย สามารถตามชนิดเอกสาร แล้วกดปุ่ม "ค้นหา" ระบบจะแสดงชนิดเอกสารดัง ตารางด้านล่าง
- 2. เมนูการค้นหาจะสามารถค้าหา ชื่อแบบฟอร์มเอกสารโครงการวิจัย ชนิดไฟล์ และวันที่ได้
- 3. เป็นการแสดงรายละเอียด ชนิดไฟล์ ชื่อไฟล์ และวันที่เพิ่มไฟล์เอกสารโครงการวิจัย

| หน้าแรก / ระบบสารสนเทศที่เกี่ยวข้อง                                       |                                                                                         |
|---------------------------------------------------------------------------|-----------------------------------------------------------------------------------------|
| \$                                                                        | ระบบสารสนเทศที่เกี่ยวข้อง                                                               |
| For eat Eas ed                                                            | การเข้าใช้งานระบบสารสนเทศเพื่อผู้บริหารระดับสูง (EIS) มหาวิทยาลัย<br>ราชภัฏสุราษฎร์ธานี |
| 2 ระบบบริหารจัดการงานวิจัยแห่งชาติ                                        | การเข้าใช้งานระบบบริหารงานวิจัยแห่งชาติ (NRMS : National Research                       |
| 2 ระบบบริหารจัดการงานวิจัยแห่งชาติ<br>National Research Management System | การเข้าใช้งานระบบบริหารงานวิจัยแห่งชาติ (NRMS : National Research<br>Management System) |

# ส่วนของ ระบบสารสนเทศที่เกี่ยวข้อง

- เมนูระบบสารสนเทศที่เกี่ยวข้อง ส่วนของการเข้าใช้งานระบบสารสนเทศเพื่อผู้บริหารระดับสูง (EIS) มหาวิทยาลัย ราชภัฏสุราษฎร์ธานี
- เมนูระบบสารสนเทศที่เกี่ยวข้อง การเข้าใช้งานระบบบริหารงานวิจัยแห่งชาติ (NRMS : National Research Management System)

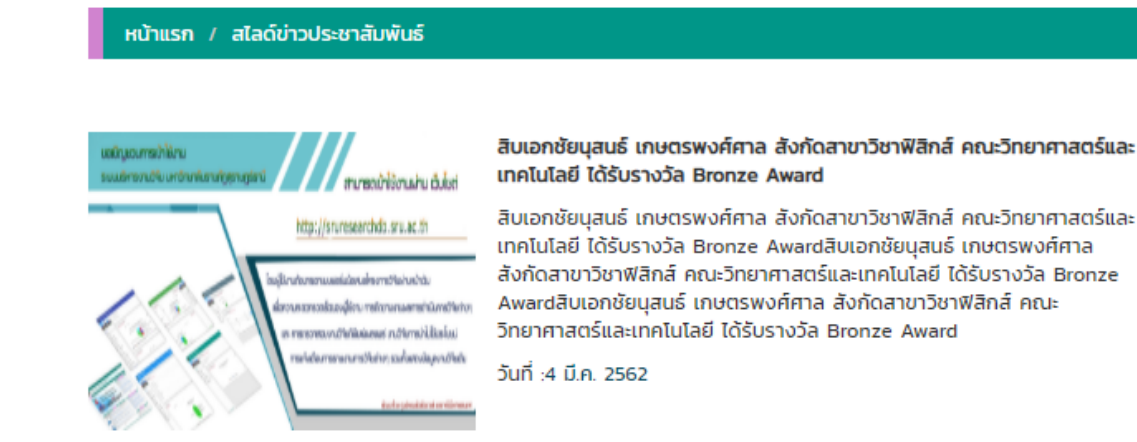

#### ส่วนของ สไลด์ข่าวประชาสัมพันธ์

เป็นการแสดงรายละเอียด เนื้อหาสไลด์ประชาสัมพันธ์ต่างๆวันที่การลงข่าวเป็นต้น

**ໂครงการวิจัย**: The Development of Daily Life Listening Skill Training Package of First Year Business English Major Students in Humanities and Social Sciences Faculty Suratthani Rajabhat University

ชื่อผู้เขียน: นายสิทธิชัย ชีวโรรส
ชื่อผู้ร่วมวิจัย: --โม่ได้ระบุข้อมูล-สาขาวิชา: สาขาวิชาภาษาอังกฤษ
ประเภทบทความ: บทความวิจัย
ชื่อวารสาร/ดีพิมพ์เผยแพร์: 1
วันที่ดีพิมพ์: 1 พ.ค. 2558
วันที่ดีพิมพ์: 20 เม.ย. 2558
วันที่อเบิก: 20 เม.ย. 2558
วันทมงม. 8560
คณะ: คณะมนุษยศาสตร์และสังคมศาสตร์
ประเภทแหล่งเผยแพร์: ประชุมวิชาการระดับนานาชาติ
คะแน: 0.4
ปี พ.ศ: 2558
ชื่อวารสาร/สิ่งพิมพ์ที่นำไปดีพิมพ์เผยแพร์: ASEAN Graduate Studies Internation Conference (AGSIC) 20 เม.ย. - 1 พ.ค. 2015
วันที่เพิ่มข้อมูลดีพิมพ์เผยแพร์: 1 ม.ค. 2513

#### ส่วนของ รายละเอียดงานวิจัยตีพิมพ์เผยแพร่

เป็นการแสดงรายละเอียดงานวิจัยตีพิมพ์เผยแพร่ แต่ละประเภทที่ผู้ใช้งานเลือก ดังภาพด้านบน

|                                                                                                    |                                                                                                | ประกาศข่                                                                          | כו                                                 |                                                                             |
|----------------------------------------------------------------------------------------------------|------------------------------------------------------------------------------------------------|-----------------------------------------------------------------------------------|----------------------------------------------------|-----------------------------------------------------------------------------|
| ข่าวประชาสัม                                                                                                    | พันธ์ล่าสุด                                                                                    | ข่าวทุนวิจัย                                                                      |                                                    | ผู้ได้รับทุนอุดหนุนการวิจัย                                                 |
|                                                                                                    | ห้วข้อข่าว ภายใต้โครงก<br>รายละเอียด ภายใต้โครง<br>วันที่: 4 มี.ค. 2562                        | ารอนุรักษ์พันธุกรรมพืชอันเ<br>วการอนุรักษ์พันธุกรรมพืชอั                          | นื่องมาจากพร<br>นเนื่องมาจากพ                      | /รภายใต้โครงก                                                               |
|                                                                                                    | ห้วข้อข่าว ประกาศรับข้อ<br>รายละเอียด วิทยาลัยพัด<br>วันที่: 2 ม.ค. 2562                       | งเสนอโครงการวิจัยท้าทายไ<br>มนามหานคร มหาวิทยาลัยเ                                | าย : ปัญหาการ<br>มวมินทราธิราช                     | รจราจรในกรุงเทพมหานคร<br>ได้ประกาศรับข้อ                                    |
|                                                                                                    | หัวข้อข่าว ประกาศรับข้อ<br>รายละเอียด วช. ประกา<br>วันที่: 10 ธ.ค. 2561                        | อเสนอการวิจัยโครงการควา<br>ศรับข้อเสนอการวิจัย โครงก                              | มร่วมมือไทย–จี<br>เารความร่วมมือ                   | ข่น (NRCT-NSFC) ด้าน Future Earth<br>อไทย-จีน (NRCT                         |
| errorder offe fear<br>and the second second sec | ห้วข้อข่าว ประกาศรับข้อ<br>รัดนราชสุดาฯ สยามบร<br>รายละเอียด ระกาศรับข้<br>วันที่: 9 ธ.ค. 2561 | อเสนอการวิจัยโครงการอนุร่<br>มราชกุมารี ประจำปิงบประเ<br>อเสนอการวิจัยโครงการอนุ: | ักษ์พันธุกรรมข์<br>ภณ 2560 (กล<br>รักษ์พันธุกรรมข่ | ขิชอันเนื่องมาจากพระราชดำริสมเด็จพระเทพ<br>ลุ่มเรื่อง สัก)<br>พืชอันเนื่องม |
|                                                                                                    |                                                                                                | อ่านทั้งหม                                                                        | n                                                  |                                                                             |

#### ข่าวประชาสัมพันธ์ล่าสุด

เป็นการแสดงรายละเอียดการประกาศข่าวสารต่างๆและผู้ใช้งานสามารถอ่านข่าวประชาสัมพันธ์ในแต่ละข่าวโดยการคลิกที่ ชื่อหัวข้อข่าว หรือ รูปภาพข่าวต่างๆได้ ดังภาพตัวอย่างด้านล่าง

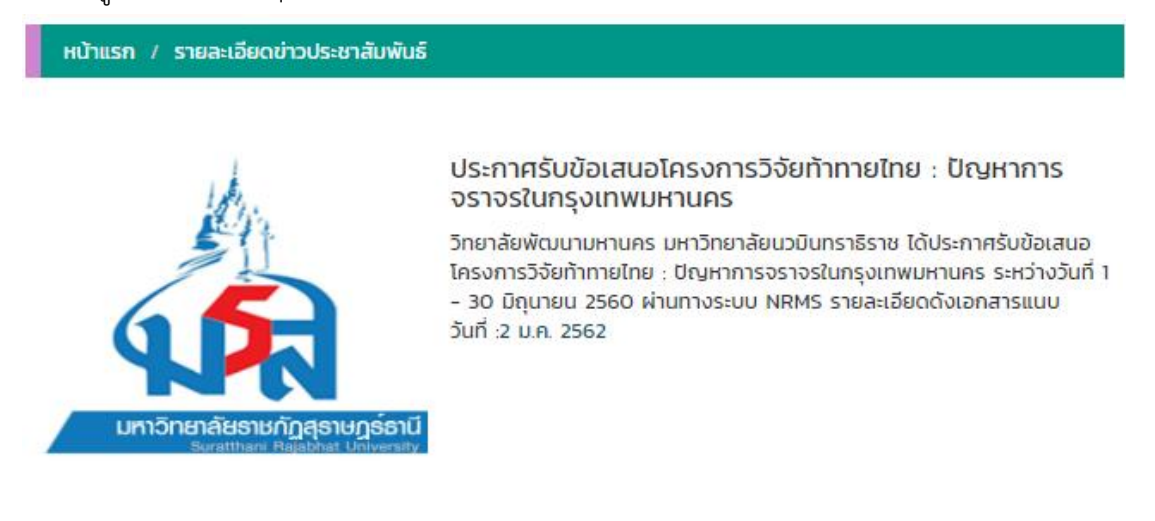

#### ข่าวประชาสัมพันธ์ทั้งหมด

| แสดง 10                                                                                                    | • แถว 1 2 คับหา:                                                                                                    |                                         |              |
|----------------------------------------------------------------------------------------------------|----------------------------------------------------------------------------------------------------|-----------------------------------------|--------------|
| รายละเอียดข่าว                                                                                                    | ประชาสัมพันธ์ทั้งหมด                                                                                                    |                                         | Į≟           |
| Mary sin and a second second s                                                                                                    | ประกาศรับข้อเสนอการวิจัยประเด็นเรื่อง สัก และพยูง ภายใต้โครงการอนุรักษ์<br>พระราชดำริสมเด็จ พระเทพรัตนราชสุดาฯ สยามบรมราชกุมารี (อพ.สธ.) ประจ<br>๙[ วันที่ 9 ธ.ค. 2561 ] | พันธุกรรมพืชอันเนื่อ<br>ำปีงบประมาณ ๒๕: | งมาจาก<br>ว๒ |
| Control of the second second s                                                                                                    | ประกาศรับข้อเสนอการวิจัยโครงการความร่วมมือไทย–จีน (NRCT-NSFC) ด้าเ<br>[ วันที่ 10 ธ.ค. 2561 ]                                                                            | I Future Earth                          |              |
| artitic all for<br>sources and<br>all the sources are<br>all the sources<br>and the sources<br>all the sources<br>all th | ประกาศรับข้อเสนอการวิจัยโครงการอนุรักษ์พันธุกรรมพืชอันเนื่องมาจากพระร<br>สุดาฯ สยามบรมราชกุมารี ประจำปีงบประมาณ 2560 (กลุ่มเรื่อง สัก)<br>[ วันที่ 9 ธ.ค. 2561 ]         | าชดำริสมเด็จพระเท                       | พรัตนราช     |
|                                                                                                    | ประกาศรับข้อเสนอไครงการวิจัยท้าทายไทย : ปัญหาการจราจรในกรุงเทพมหา<br>[ วันที่ 2 ม.ค. 2562 ]                                                                              | UAS                                     |              |
| Example a second second                                                                                                    | ภายใต้โครงการอนุรักษ์พันธุกรรมพืชอันเนื่องมาจากพร<br>[ วันที่ 4 มี.ค. 2562 ]                                                                                             |                                         |              |
| แสดง 1 ถึง 5 จา                                                                                                    | ก 5 แถว                                                                                                    | ก่อนหน้า 1                              | ຄັດໄປ        |

**การอ่านข่าวประชาสัมพันธ์ทั้งหมด** สามารถใช้งานได้ดังนี้

- 1. เมนูการเลือกจำนวนข้อมูลที่แสดงในตาราง โดยระบบจะแสดงค่าเริ่มต้นที่ 10 แถว
- 2. เมนูการค้นหาข้อมูลข่าวประชาสัมพันธ์ต่างๆในตารางเพื่อให้ผู้ใช้สามารถใช้งานง่ายยิ่งขึ้น
- 3. เป็นการแสดงรายละเอียดข่าวประชาสัมพันธ์ทั้งหมด

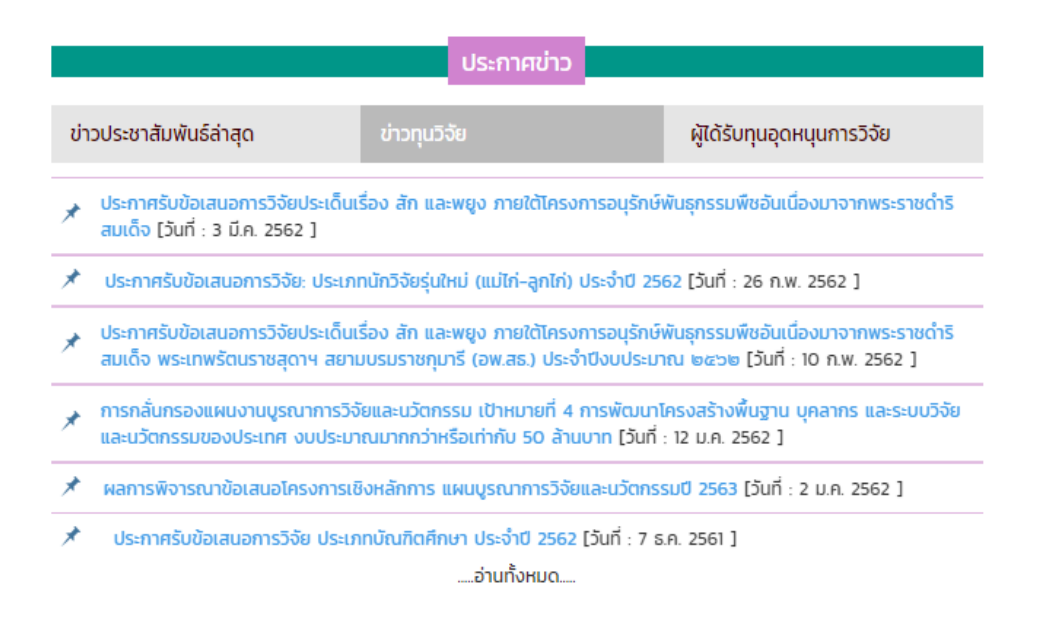

#### ส่วนของ ข่าวทุนวิจัย

ผู้ใช้สามารถคลิกที่เมนูข่าวทุนวิจัย โดยระบบจะแสดงข่าวทุนวิจัยต่างๆ และผู้ใช้สามารถอ่านข่าวทุนวิจัยในแต่ละรายการได้ โดยการคลิกที่หัวข้อข่าวทุนวิจัย หรือ การเลือกอ่านข่าวทุนวิจัยทั้งหมด โดยการคลิกที่ปุ่ม อ่านทั้งหมดได้ ดังภาพด้านบน

| การกลั่นกรอง<br>บุคลากร และ                                                                                                    | งแผนงานบูรณาการวิจัยและนวัตกรรม เป้าหมายที่ 4 การพัฒนาโครงสร้างพื้นฐาน<br>ระบบวิจัยและนวัตกรรมของประเทศ งบประมาณมากกว่าหรือเท่ากับ 50 ล้านบาท                                                                                                    |
|----------------------------------------------------------------------------------------------------|----------------------------------------------------------------------------------------------------|
| เนื้อความ : ตามที่<br>นวัตกรรมแห่งชาเ<br>ยุกธศาสตร์ ประจ่<br>ภายใต้ "แผนงาน<br>4 เป้าหมาย โดย<br>หมายที่ 4 การพัc<br>ไปอย่างมีประสิทธิ<br>ผู้เชี่ยวชาญ (Pan<br>เวลาการชี้แจงข้อ | สำนักงานคณะกรรมการวิจัยแห่งชาติ (วช.) และสำนักงานคณะกรรมการนโยบายวิทยาศาสตร์ เทคโนโลยีและ<br>ติ (สวทน.) ในฐานะเจ้าภาพร่วมคณะกรรมการพิจารณาการจัดทำงบประมาณในลักษณะบูรณาการเชิง<br>าปิงบประมาณ พ.ศ. 2563 ได้รับมอบหมายให้พิจารณาโครงการบูรณาการวิจัยและนวัตกรรมเชิงยุทธศาสตร์<br>บูรณาการการวิจัยและนวัตกรรม ปิงบประมาณ 2563" ที่มีเป้าหมายในการดำเนินงานวิจัยและนวัตกรรมแบ่งเป็น<br>สวทน. รับผิดชอบแผนงานในเป้าหมายที่ 1 การวิจัยและนวัตกรรมเพื่อสร้างความมั่งคั่งทางเศรษฐกิจ และเป้า<br>มนาโครงสร้างพื้นฐาน บุคลากร และระบบวิจัยและมวัตกรรมเซองประเทศ นั้น เพื่อให้การกลั่นกรองแผนงานเป็น<br>ภาพ จึงกำหนดแนวทางการกลั่นกรองแผนงานที่มีมูลค่ามากกว่าหรือเท่ากับ 50 ล้านบาทในลักษณะประชุมคณะ<br>el) เพื่อให้หน่วยงานวิจัยได้ชี้แจงข้อมูลอย่างกรบหวิงเต่อคณะผู้เชี่ยวชาญ โดยในเป้าหมายที่ 4 ได้ทำหนดวัน-<br>มูลสำหรับแผนงานที่มีมูลค่ามากกว่าหรือเก่ากับ 50 ล้านบาท ตามเอกสารแนบ วันที่: 12 ม.ค. 2562 |
| <b>ประกาศโดย</b> : สำน้                                                                                                    | ักงานวิจัยแห่งชาติ                                                                                                    |
| ไฟล์ทุนวิจัยต่างๆ                                                                                                    |                                                                                                    |
| 1. w O2.Sick-                                                                                                    | Maternity-Personal-Leave-Form.doc                                                                                                    |
| 2. 🛛 🗌 โครงการ                                                                                                    | พัฒนาระบบสารสนเทศเพื่อการตัดสินใจ.docx                                                                                                    |
| 3 👘 โครงการ                                                                                                    | พัฒนาระบบสารสนเทศเพื่อการตัดสินใจ.pdf                                                                                                    |

**รายละเอียดทุนวิจัย** เป็นการแสดงรายละเอียดหัวข้อข่าว เนื้อหาข่าวต่าง และไฟล์เอกสารทุนวิจัยต่างๆที่สถาบันวิจัยมีการ แนบไฟล์เพื่อเรียกดูรายละเอียดเพิ่มเติม

| ข่าวทุนวิจัยทั้งหมด                                                                                                    |                                 |
|----------------------------------------------------------------------------------------------------|---------------------------------|
| แสดง 10 ▼ แถว 1<br>รายละเอียดข่าาทุนวิวัยทั้งหมด                                                                                                    | †₽                              |
| การกลั่นกรองแผนงานบูรณาการวิจัยและนวัตกรรม เป้าหมายที่ 4 การพัฒนาโครงสร้างพื้นฐาน บุ<br>นวัตกรรมของประเทศ งบประมาณมากกว่าหรือเท่ากับ 50 ล้านบาท[ วันที่ 12 ม.ค. 2562 ] | คลากร และระบบวิจัยและ           |
| ประกาศการรับข้อเสนอการวิจัย กลุ่มเรื่องทะเลไทยไร้ขยะ ภายใต้แผนการทำกิจกรรมส่งเสริมและสม่<br>วิจัยท้าทายไทย ประจำปิงบประมาณ 2561[ วันที่ 16 ธ.ค. 2561 ]                 | โบสนุนการวิจัย แผนงาน           |
| ประกาศรับข้อเสนอการวิจัย ประเภทบัณฑิตศึกษา ประจำปี 2562[ วันที่ 7 ธ.ค. 2561 ]                                                                                          |                                 |
| ประกาศรับข้อเสนอการวิจัย: ประเภทนักวิจัยรุ่นใหม่ (แม่ไก่-ลูกไก่) ประจำปี 2562 <b>[ วันที่ 26 ก.พ.</b> 25                                                               | 62]                             |
|                                                                                                    | งมาจากพระราชดำริสมเด็จ<br>562 ] |
| ประกาศรับข้อเสนอการวิจัยประเด็นเรื่อง สัก และพยูง ภายใต้โครงการอนุรักษ์พันธุกรรมพืชอันเนื่อ<br>วันที่ 3 มี.ค. 2562 ]                                                   | งมาจากพระราชดำริสมเด็จ[         |
| ผลการพิจารณาข้อเสนอโครงการเชิงหลักการ แผนบูรณาการวิจัยและนวัตกรรมปี 2563[ วันที่ 2 เ                                                                                   | J.A. 2562 ]                     |
| แสดง 1 ถึง 7 จาก 7 แถว                                                                                                    | ก่อนหน้า 1 ถัดไป                |

# **การอ่านข่าวทุนวิจัยทั้งหมด** สามารถใช้งานได้ดังนี้

- 1. เมนูการเลือกจำนวนข้อมูลที่แสดงในตาราง โดยระบบจะแสดงค่าเริ่มต้นที่ 10 แถว
- 2. เมนูการค้นหาข้อมูลข่าวทุนวิจัยต่างๆ ในตารางเพื่อให้ผู้ใช้สามารถใช้งานง่ายยิ่งขึ้น

# 3. เป็นการแสดงรายละเอียดข่าวทุนวิจัยทั้งหมด

|                                                                                                    | ประกาศข่าว                                               |                                                       |
|----------------------------------------------------------------------------------------------------|----------------------------------------------------------|-------------------------------------------------------|
|                                                                                                    |                                                          |                                                       |
| ข่าวประชาสัมพันธ์ล่าสุด                                                                                                    | ข่าวทุนวิจัย                                             | ผู้ได้รับทุนอุดหนุนการวิจัย                           |
| โครงการวิจัย การชักนำให้เกิดต้นพอลิพลอยด<br>ชื่อนักวิจัย : ผศ.ดร.กรณ์ กรภัทร์ชัยกุล<br>วันที่ : 20 มี.ค. 2562                                       | ถ์ (Polyploid) ของขมิ้นชัน (C                            | Curcuma longa L.) ในสภาพปลอดเชื้อ                     |
| โครงการวิจัย การพัฒนาการท่องเที่ยวฟูนมูล<br>ชื่อนักวิจัย : นางกิตติกร ไสยรินทร์<br>วันที่ : 19 มี.ค. 2562                                           | ปาร์ตี้เกาะพะงันประเทศไทย                                |                                                       |
| โครงการวิจัย การพัฒนาชุดการเรียนแบบสื่อ<br>ปริญญาตรี สาขาวิชาวิทยาการคอมพิวเตอร์<br>ชื่อนักวิจัย : น.ส.จุฑามาศ กระจ่างศรี<br>วันที่ : 19 มี.ค. 2562 | ขนานผ่านเครือข่ายคอมพิวเตะ<br>มหาวิทยาลัยราชภัฏสุราษฎร์ธ | อร์วิชาการวิเคราะห์และออกแบบระบบสำหรับนักศึกษา<br>านี |

.....อ่านทั้งหมด.....

ผู้ใช้สามารถคลิกที่เมนูผู้ได้รับทุนอุดหนุนการวิจัย โดยระบบจะแสดงทุนอุดหนุนการวิจัยต่างๆ และผู้ใช้สามารถอ่าน ทุนอุดหนุนการวิจัยในแต่ละรายการได้โดยการคลิกที่ชื่อโครงการกวิจัย หรือ การเลือกอ่านข่าวทุนวิจัยทั้งหมด โดยการคลิกที่ ปุ่ม อ่านทั้งหมดได้ ดังภาพด้านบน

| หน้าแรก / ผู้ได้รับทุนอุดหนุนงานวิจัย                                                                                                    |
|----------------------------------------------------------------------------------------------------|
| <b>โครงการวิจัย</b> : การพัฒนาชุดการเรียนแบบสื่อขนานผ่านเครือข่ายคอมพิวเตอร์วิชาการวิเคราะห์และออกแบบระบบสำหรับนักศึกษา<br>ปริญญาตรี สาขาวิชาวิทยาการคอมพิวเตอร์ มหาวิทยาลัยราชภัฏสุราษฎร์ธานี |
| <b>รายละเอียด</b> :รายละเอียดทุนวิจัยรายละเอียดทุนวิจัยรายละเอียดทุนวิจัยรายละเอียดทุนวิจัยรายละเอียดทุนวิจัยรายละเอียดทุนวิจัย<br><b>โดย</b> : น.ส.จุฑามาศ กระจ่างศรี                         |
| <b>ประเภททุนวิจัย</b> : ทุนความร่วมมือ                                                                                                    |
| <b>วันที่</b> : 19 มี.ก. 2562                                                                                                    |

เป็นการแสดงรายละเอียดผู้ได้รับทุนอุดหนุนงานวิจัย ต่างๆ ประกอบด้วย โครงการวิจัย ,รายละเอียดทุนอุดหนุน ,ประเภททุน วิจัย และวันที่ลงประผู้ได้รับทุนอุดหนุนงานวิจัย ทุนอุดหนุนการวิจัยทั้งหมด

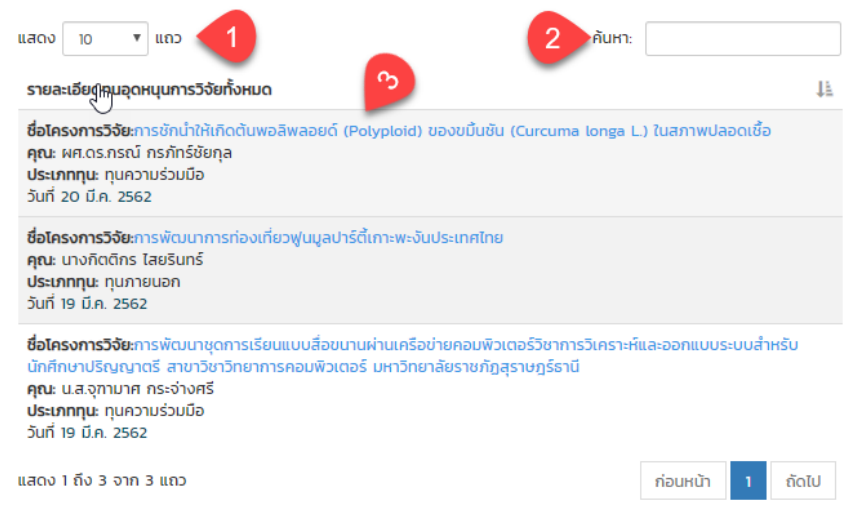

**การอ่านข่าวผู้ได้รับทุนอุดหนุนการวิจัยทั้งหมด** สามารถใช้งานได้ดังนี้

- 1. เมนูการเลือกจำนวนข้อมูลที่แสดงในตาราง โดยระบบจะแสดงค่าเริ่มต้นที่ 10 แถว
- 2. เมนูการค้นหาข้อมูลข่าวผู้ได้รับทุนอุดหนุนการวิจัยต่างๆ ในตารางเพื่อให้ผู้ใช้สามารถใช้งานง่ายยิ่งขึ้น
- 3. เป็นการแสดงรายละเอียดข่าวผู้ได้รับทุนอุดหนุนการวิจัยทั้งหมด

|                                                                               | งานวิจัยการ                                                                 | นำไปใช้ประโยชน์                                                   |                             |
|-------------------------------------------------------------------------------|-----------------------------------------------------------------------------|-------------------------------------------------------------------|-----------------------------|
| โครงการวิจั<br>การพัฒนาพ<br>อนุบาล<br>วันที่: 20 ก.1                          | ย: "ซีดี การ์ตูนเรื่<br>งฤติกรรมเสริมส<br>พ. 2562                           | องหัวผักกาดยักษ์"จ<br>ร้างความปรองดองเด่                          | ทงานวิจัย<br>โกวัย          |
| โครงการวิจั<br>ของกลุ่มผู้เเ<br>จังหวัดสุราเ<br>วันที่: 20 ก.                 | ย: การพัฒนาศัก<br>พาะเลี้ยงหอยแคร<br>+ฏร์ธานีหลังเกิดส<br>พ. 2562           | ยภาพด้านการผลิตแ<br>รงแบบการพึ่งพาตนแ<br>อุทกภัยปี2554            | ละการตลาด<br>องใน           |
| โครงการวิจั<br>เตือนใจเรื่อง<br>ร่วมของชุมช<br>โรงเรียนบ้าเ<br>วันที่: 20 ก.: | ย: "ชีดี แสดงกา:<br>) การรักษาพรหม<br>ชนในการป้องกัน<br>มบางใหญ่<br>พ. 2562 | รคิดท่าเต้น เพลงแบเ<br>เจรรย์"จากงานวิจัยก<br>การตั้งครรภ์ของเยา: | มว่าให้รอ<br>ารมีส่วน<br>ชน |

.....อ่านทั้งหมด.....

# ส่วนของ งานวิจัยการนำไปใช้ประโยชน์

เป็นการแสดงรายละเอียดงานวิจัยการนำไปใช้ประโยชน์ โดยผู้ใช้สามารถเลือกอ่านรายละเอียดงานโดยการคลิกที่ ชื่อโครงการวิจัย หรือ การเลือกอ่านงานวิจัยการนำไปใช้ประโยชน์ทั้งหมด โดยการคลิกปุ่ม อ่านทั้งหมด ดังภาพตัวอย่าง ด้านบน

#### หน้าแรก / รายละเอียดงานวิจัยการนำไปใช้ประโยชน์

**โครงการวิจัย**: "ชีดี แสดงการคิดท่าเต้น เพลงแบบว่าให้รอ เตือนใจเรื่อง การรักษาพรหมจรรย์"จากงานวิจัยการมีส่วนร่วมของ ชุมชนในการป้องกันการตั้งครรภ์ของเยาวชน โรงเรียนบ้านบางใหญ่

ชื่อผู้เขียน: ผศ.ดร.อารี พุ่มประไวทย์

**สาขาวิชาการ**: --ไม่ระบุข้อมูล--

**หน่วยงาน**: โรงเรียนกาญจนดิษฐ์วิทยาคม

**ประเภท(แหล่งทุน)**: นอก

ประเภท(การนำไปใช้ประโยนซ์): การเรียนการสอน

**วันที่:** 6 พ.ค. 2557

**แหน่งทุน**: ทุนภายนอก

**สังกัด**: คณะพยาบาลศาสตร์

**ปีงบประมาณ**: 2556

วัตถุประสงค์: เพื่อพัฒนา สื่อ สำหรับการป้องกันการตั้งครรภ์ของเยาวชน

การนำไปใช้ประโยชน์: ประกอบการสอนการป้องกันการตั้งครรภ์ของเยาวชนนักเรียน 100คนนักเรียน เพศหญิงและเพศชายมี ทัศนคติที่ดีต่อการรักษาพรหมจรรย์ นำไปลู่การปฏิบัติตัวการป้องกันการตั้งครรภ์ที่ถูกต้อง

ງວມລົວັດຄວດນໍ່າໄປໃຫ້ປະຈັດຫນົກຈ້ຳຍາມດ

วันที่เพิ่มข้อมูลงานวิจัยนำไปใช้ประโยชน์: 20 ก.พ. 2562

#### รายละเอียดงานวิจัยงานวิจัยการนำไปใช้ประโยชน์

| แสดง 10 ▼ แถว 1<br>รายละเอียดการนำไปใช้ประโยชน์ทั้งหมด                                                                                                    |
|----------------------------------------------------------------------------------------------------|
| โครงการวิจัย: การพัฒนาศักยภาพด้านการผลิตและการตลาดของกลุ่มผู้เพาะเลี้ยงหอยแครงแบบการพึ่งพาตนเองในจังหวัดสุ<br>ราษฏร์ธานีหลังเกิดอุทกภัยปี2554<br>วันที่: 20 ก.พ. 2562               |
| โครงการวิจัย: "ชีดี การ์ตูนเรื่องหัวผักกาดยักษ์"จากงานวิจัยการพัฒนาพฤติกรรมเสริมสร้างความปรองดองเด็กวัยอนุบาล<br>วันที่: 20 ก.พ. 2562                                               |
| โครงการวิจัย: Aus game us plus knoledge<br>วันที่: 20 ก.พ. 2562                                                                                                    |
| โครงการวิจัย: Challenges in the Prevention of HIV among Thai Homosexual males in the era of diversity and freedom of culture<br>วันที่: 20 ก.พ. 2562                                |
| โครงการวิจัย: English Communication Strategies of Hotel Employees on Samui Island<br>วันที่: 20 ก.พ. 2562                                                                           |
| โครงการวิจัย: Exploring to Bangkok Chaay Rak Chaay (Gay Men) Accessing Heslth Services in thailand<br>วันที่: 20 ก.พ. 2562                                                          |
| โกรงการวิจัย: Perception of Sexuality and HIV Infection: A Qualitative Study among Bangkok Chaay Rak<br>Chaay (Gay men)<br>วันที่: 20 ก.พ. 2562                                     |
| โครงการวิจัย: Sexcal diversity and Social stigma on HIV prevention for thai gay men<br>วันที่: 20 ก.พ. 2562                                                                         |
| โครงการวิจัย: The Experience of Bangkok Chaay Rak Chaay (Gay Men) Accessing Health Service: An<br>Ethnographic Study Relavent to HIV Prevention in Thailand<br>วันที่: 20 ก.พ. 2562 |
| โครงการวิจัย: กลยุทธ์การจัดการประชุมสัมมนาเชิงปฏิบัติการทางด้านการท่องเที่ยว<br>วันที่: 20 ก.พ. 2562                                                                                |
| แสดง 1 ถึง 10 จาก 267 แถว ท่อนหน้า 1 2 3 4 5 27<br>ตัดไป                                                                                                    |

# **การอ่านข่าวงานวิจัยการนำไปใช้ประโยชน์ทั้งหมด** สามารถใช้งานได้ดังนี้

- 1. เมนูการเลือกจำนวนข้อมูลที่แสดงในตาราง โดยระบบจะแสดงค่าเริ่มต้นที่ 10 แถว
- 2. เมนูการค้นหาข้อมูลข่าวงานวิจัยการนำไปใช้ประโยชน์ต่างๆในตารางเพื่อให้ผู้ใช้สามารถใช้งานง่ายยิ่งขึ้น
- 3. เป็นการแสดงรายละเอียดข่าวงานวิจัยการนำไปใช้ประโยชน์ทั้งหมด

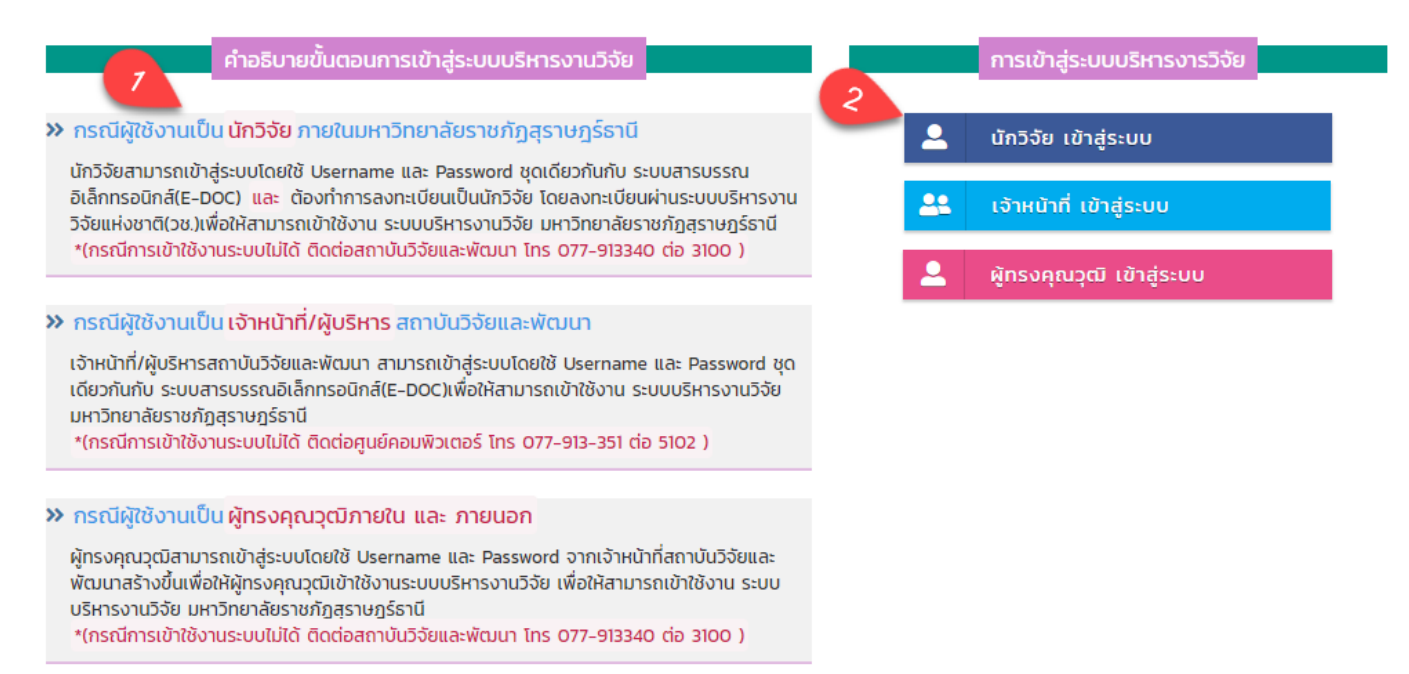

#### ส่วนของ การเข้าสู่ระบบ

#### 1. คำอธิบายขั้นตอนการเข้าสู่ระบบบริหารงานวิจัย

กรณีผู้ใช้งานเป็นนักวิจัยภายในมหาวิทยาลัยราชภัฏสุราษฎร์ธานี

นักวิจัยสามารถเข้าสู่ระบบโดยใช้ Username และ Password ชุดเดียวกันกับ ระบบสารบรรณอิเล็กทรอนิกส์(E-DOC) และ ต้องทำการลงทะเบียนเป็นนักวิจัย โดยลงทะเบียนผ่านระบบบริหารงานวิจัยแห่งชาติ(วช.)เพื่อให้สามารถ

เข้าใช้งาน ระบบบริหารงานวิจัย มหาวิทยาลัยราชภัฏสุราษฎร์ธานี

\*(กรณีการเข้าใช้งานระบบไม่ได้ ติดต่อสถาบันวิจัยและพัฒนา โทร 077-913340 ต่อ 3100 )

กรณีผู้ใช้งานเป็นเจ้าหน้าที่/ผู้บริหารสถาบันวิจัยและพัฒนา

เจ้าหน้าที่/ผู้บริหารสถาบันวิจัยและพัฒนา สามารถเข้าสู่ระบบโดยใช้ Username และ Password ชุดเดียวกันกับ ระบบสารบรรณอิเล็กทรอนิกส์(E-DOC)เพื่อให้สามารถเข้าใช้งาน ระบบบริหารงานวิจัย มหาวิทยาลัยราชภัฏสุราษฎร์ ธานี

\*(กรณีการเข้าใช้งานระบบไม่ได้ ติดต่อศูนย์คอมพิวเตอร์ โทร 077-913-351 ต่อ 5102 )

กรณีผู้ใช้งานเป็นผู้ทรงคุณวุฒิภายใน และ ภายนอก

ผู้ทรงคุณวุฒิสามารถเข้าสู่ระบบโดยใช้ Username และ Password จากเจ้าหน้าที่สถาบันวิจัยและพัฒนาสร้างขึ้น เพื่อให้ผู้ทรงคุณวุฒิเข้าใช้งานระบบบริหารงานวิจัย เพื่อให้สามารถเข้าใช้งาน ระบบบริหารงานวิจัย มหาวิทยาลัยราช ภัฏสุราษฎร์ธานี

\*(กรณีการเข้าใช้งานระบบไม่ได้ ติดต่อสถาบันวิจัยและพัฒนา โทร 077-913340 ต่อ 3100 )

การเข้าสู่ระบบบริหารงานวิจัย โดยแบ่งการเข้าสู่ระบบเป็น 3 ส่วน 1 นักวิจัยเข้าสู่ระบบ 2 เจ้าหน้าที่ เข้าสู่ระบบ
 3 ผู้ทรงคุณวุฒิ เข้าสู่ระบบ โดยการเข้าสู่ระบบแต่ละส่วน จะสามารถกรอก ชื่อผู้ใช้ และรหัสผ่าน แล้วกดปุ่ม Sign in ดังภาพตัวอย่างๆ

| ผู้ทรงคุณวุฒิเข้าสู่ระบบ                                 |                                                         |
|----------------------------------------------------------|---------------------------------------------------------|
| ผู้ทรงทรงคุณวุฒิกรอก Usern<br>ระบบบริหารงานวิจัย มหาวิทย | ame และ Password เพื่อเข้าสู่<br>าลัยราชภัฏสุราษฎร์ธานี |
| Username                                                 |                                                         |
| XXXXXXXXXXXX                                             |                                                         |
| Password                                                 |                                                         |
| •••••                                                    | Show                                                    |
| Sig                                                      | ın in                                                   |

# คู่มือการใช้งาน ผู้ทรงคุณวุฒิ

| 🔞 ระบบบริหารงานวิจัย มหาวิทยาลัย        | รางกัฎสุราษฎร์ธานี                                                                                                    | 🚺 yanakarka nanina kanya G 🖬 🏅 :                                       |
|-----------------------------------------|----------------------------------------------------------------------------------------------------|------------------------------------------------------------------------|
|                                         | รายละเดียดข่าวสารต่างๆ 6<br>รายละเดียดข่าวสารต่างๆ เรื่องการแล้วสาขางสราชการ -                                         |                                                                        |
| หน้าแรก                                 | รายงานประเมินให้ข้อเสนอแนะข้อเสนอโครงการวิจัย                                                                          | Tow                                                                    |
| 👚 หน้าแรก <                             | รายงานการวิจัยฉบับสมบูรณ์                                                                                              | Toex                                                                   |
| เมนูการใช้งานระบบ                       |                                                                                                    |                                                                        |
| 😑 ຈັດກາຣບັກມຍິຜູ້ໃช້ 🔁                  |                                                                                                    |                                                                        |
| 🔒 ข้อเสนอโครงการวิจัย 🧐 +               | รายงานแบบเสนอโครงการวิจัย 8<br>กละเมืองออนจากเหตุโหละสามอาจ                                                            | รายงานการวิจัยฉบับสมบูรณ์ 9                                            |
| ⊘ รายงานการวิจัยฉบับสมบูรณ์ 4           | รายงานแบบเสนอโครงการวิจัยทั้งหมด ≡                                                                                     | รายงานวิจัยฉบับสมบูรณ์ทั้งหมด 🔳                                        |
| ชาวามีหลดยู่มีอากรสอานระบบ 5            | รออนุมริดิชังแสนอโครงการวิจัย - 1005                                                                                   | โครงการวิจัยเสร็จส์น - 1005รอมบริลัโตรงการวิจัย - 05                   |
|                                         | าน woon <b>อ</b> ล่อมกันข่อเหลาให้ของสมุขให้ของสมุขให้ของสามาให้ของสามาให้ของสามาให้ของสามาให้ของสามาให้ของสามาให้ของส | ารสามออก 🔸 ส่งมาไข 🔹 หละสูมได้โครงการใน 🗣 โดงงาราในเสริงสัน Graust.com |
|                                         |                                                                                                    |                                                                        |
| © พัฒนาใดข สำนักวิทยงรีการะห์สูนด์คอม+0 |                                                                                                    |                                                                        |

# ส่วนของหน้าแรก การเข้าสู่ระบบผู้ทรงคุณวุฒิ

เมื่อผู้ทรงคุณวุฒิล็อกอิน เข้าสู่ระบบแล้วผู้ทรงคุณวุฒิสามารถเห็นภาพรวมทั้งหมดของระบบ โดยประกอบด้วย

- 1. เมนูหน้าแรก
- 2. จัดการบัญชีผู้ใช้
- 3. ข้อเสนอโครงการวิจัย
- 4. รายงานวิจัยฉบับสมบูรณ์
- 5. ดาวน์โหลดคู่มือการใช้งานระบบ
- 6. รายะเอียดข่าวสารต่างๆ
- 7. เมนูระบบ เช่น การออกจากระบบ แชท แจ้งเตือนระบบ เปลี่ยนสีเทมเพลต
- 8. รายงานแบบเสนอโครงการวิจัย
- 9. รายงานการวิจัยฉบับสมบูรณ์

| รายละเอียดข่าวส       | กรต่างๆ                              |          |  |
|-----------------------|--------------------------------------|----------|--|
| รายละเอียดข่าวสารต่าง | 1 เป็นการแจ้งเตือนรายละเอียดทั้งหมดร | ວຸຈະນາ . |  |
|                       |                                      |          |  |
|                       |                                      |          |  |
| รายงานประเมนให        | ขอเสนอแนะขอเสนอโครงการวจย            | 1        |  |
| 520 2200255502        | ມັນສາມາຮຸດໂ                          |          |  |

#### หน้าแรกส่วนของ รายละเอียดข่าวสารต่างๆ

เป็นการแจ้งเตือนรายละเอียดงานต่างๆของระบบโดยการแบ่งการแจ้งเตือนออกเป็นหมวดหมู่ เมื่อทำการคลิกที่รายละเอียด งานนั้นๆระบบจะแสดงไปยังส่วนที่แจ้งเตือนเพื่อให้ผู้ทรงคุณวุฒิใช้งานง่ายยิ่งขึ้น โดยแบ่ง ออกเป็น 2 ส่วน 1 รายงานประเมิน ให้ข้อเสนอแนะข้อเสนอโครงการวิจัย 2 รายงานการวิจัยฉบับสมบูรณ์ ดังภาพด้านบน

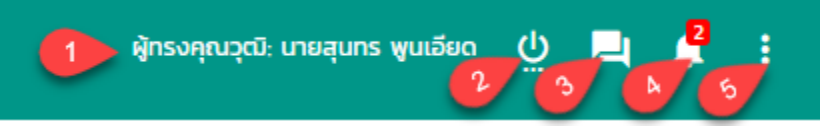

#### ส่วนของรายละเอียดเมนูด้านบน ประกอบด้วย

- 1. รายละเอียด ผู้ทรงคุณวุฒิ
- 2. เมนูการออกจากระบบ
- เมนูแชท เป็นการคุยสอบถามรายละเอียดงาน หรืออื่น โดยระบบจะสามารถคุยสอบถามได้เฉพาะ นักวิจัยกับ เจ้าหน้าที่สถาบันวิจัยเท่า ดังภาพตัวอย่างด้านล่าง

|                         | คุณคุยกับ: ทึ่งกมล ชูแก้ว | 3                     | ĸ                            |                        |   |
|-------------------------|---------------------------|-----------------------|------------------------------|------------------------|---|
| แสดงรายการแชทตางๆ       | กึ่งกมล ชูแก้ว - 🧐 🧐      | <b>^</b>              |                              |                        |   |
|                         |                           | - 2019-04-17 10:55:33 | สวัสดีคุณ: นายสุนทร พูนเอียด |                        |   |
| 4.5.1                   | กึ่งกมล ชูแก้ว - 🎯 🌐 📾 📾  | - 2010 04 17 1055-20  |                              |                        |   |
| รายชื่อผู้ติดต่อ        |                           | - 2019-04-17 10:55:30 |                              | สถานะผู้ใช้            |   |
| กึ่งกมล ชูแก้ว          |                           |                       |                              | เจ้าหน้าที่สถาบันวิจัย | 1 |
| อภิชาติ พัฒนวิริยะพิศาล |                           |                       |                              | เจ้าหน้าที่สถาบันวิจัย |   |
|                         |                           |                       |                              |                        |   |
|                         |                           |                       |                              |                        |   |
|                         |                           |                       |                              |                        |   |
|                         |                           |                       |                              |                        |   |
|                         |                           | Ψ.                    |                              |                        |   |
|                         |                           | ٢                     |                              |                        |   |
|                         |                           |                       |                              |                        |   |
|                         |                           |                       |                              |                        |   |
|                         |                           | da                    |                              |                        |   |
|                         |                           | City<br>City          |                              |                        |   |

- เมนูการแจ้งเตือนทั้งหมด เป็นการแจ้งระบบงานต่างๆโดยผู้ใช้สามารถเห็นการแจ้งเตือนต่างๆเป็นตัวเลขตามจำนวน งานการแจ้งเตือนที่เข้ามาเมื่อคลิกเข้าไปแล้วระบบจะแสดงมายังหน้าแรกของการแจ้งเตือนหมวดหมู่ย่อยอีกครั้ง โดย การแจ้งเตือนในแต่ละครั้ง ระบบจะรีเฟรช ทุกการแจ้งเตือน เพื่อให้ใช้งานง่ายมากยิ่งขึ้น
- 5. เมนูการเปลี่ยนสีเทมเพรต เพื่อให้ผู้ใช้งานใช้งานง่ายมากยิ่งขึ้น

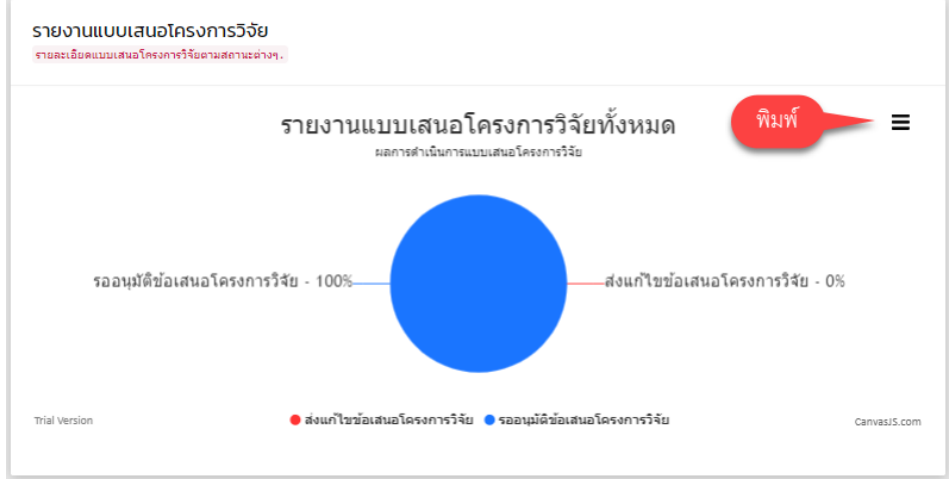

# รายงานแบบเสนอโครงการวิจัย

โดยระบบจะแสดงผลรายงานแบบเสนอโครงการวิจัยต่างๆในรูปแบบกราฟ โดยคิดเป็นเปอร์เซ็นต์ ของการรายงานแบบเสนอ โครงการวิจัยทั้งหมด โดยสถานะจะแบ่งเป็นสีเพื่อง่ายต่อการเรียกดู และสามารถพิมพ์เป็นไฟล์รูปภาพได้เพื่อง่ายต่อการใช้งาน มากยิ่งขึ้น (กรณีที่ยังไม่มีข้อมูลระบบจะไม่แสดงในรูปแบบกราฟ)

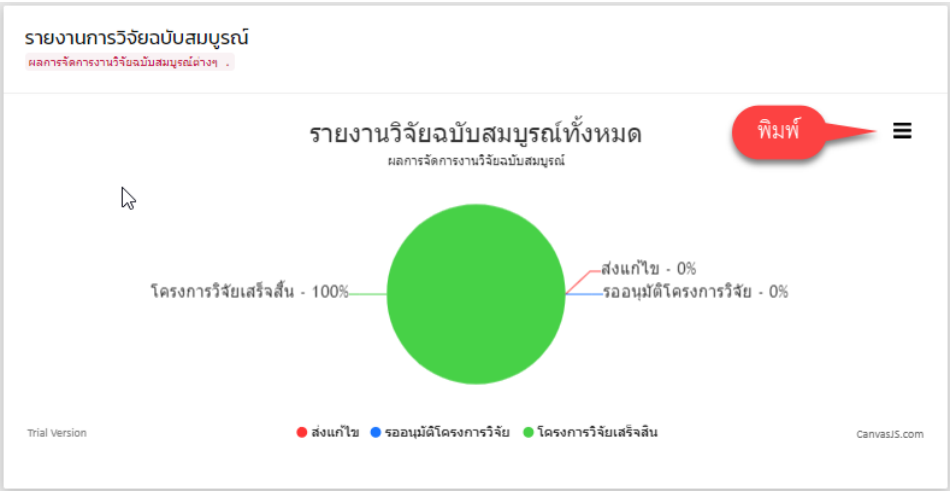

# รายงานการวิจัยฉบับสมบูรณ์

โดยระบบจะแสดงผลรายงานการวิจัยฉบับสมบูรณ์ต่างๆในรูปแบบกราฟ โดยคิดเป็นเปอร์เซ็นต์ ของการรายงานการวิจัยฉบับ สมบูรณ์ทั้งหมด โดยสถานะจะแบ่งเป็นสีเพื่อง่ายต่อการเรียกดู และสามารถพิมพ์เป็นไฟล์รูปภาพได้เพื่อง่ายต่อการใช้งานมาก ยิ่งขึ้น (กรณีที่ยังไม่มีข้อมูลระบบจะไม่แสดงในรูปแบบกราฟ)

### \rm จัดการบัญชีผู้ใช้

จัดการบัญชีผู้ใช้ เป็นการจัดการข้อมูลการเปลี่ยนรหัสผ่านของผู้ทรงคุณวุฒิ (กรณีผู้ทรงคุณวุฒิลืมรหัสผ่านเดิม สามารถติดต่อ กับเจ้าหน้าที่สถาบันวิจัยเพื่อรีเฟรชรหัสผ่านใหม่)

| เปลี่ยนรหัสผ่านผู้ทรงคุณวุฒิ<br>แปลี่ยนรหัสผ่านผู้ทรงคุณวุฒิ             | ลดาณ์                     |
|--------------------------------------------------------------------------|---------------------------|
| เขยของการสายสู่กระทุณของ เมติการสายสายสายสายสายสายสายสายสายสายสายสายสายส |                           |
| รหัสผ่านเดิม                                                             | *กรอกรหัสผ่านเดิม         |
| รหัสผ่านใหม่                                                             | *ตัวอักษรอย่างน้อย 15 ตัว |
| ยืนยันรหัสผ่านใหม่                                                       | *ตัวอักษรอย่างน้อย 15 ตัว |
|                                                                          | <b>ตกลง</b> 4             |

# เปลี่ยนรหัสผ่านผู้ทรงคุณวุฒิ โดยมีรายละเอียดดังนี้

- รหัสผ่านเดิม ผู้ใช้กรองรหัสผ่านเดิมให้ครบถ้วน (กรณีผู้ทรงคุณวุฒิลืมรหัสผ่านเดิม สามารถติดต่อกับเจ้าหน้าที่ สถาบันวิจัยเพื่อรีเฟรชรหัสผ่านใหม่)
- 2. รหัสผ่านใหม่ การกรอกรหัสผ่านใหม่ ตัวอักษรอย่างน้อย 15 ตัว
- 3. ยืนยันรหัสผ่านใหม่ ต้องกรอกตรงกับรหัสผ่านใหม่ ตัวอักษรอย่างน้อย 15 ตัว

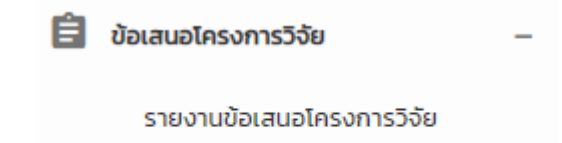

รายงานข้อเสนอโครงการวิจัย(ย้อนหลัง)

**ข้อเสนอโครงการวิจัย** ประกอบด้วย 2ส่วน 1 รายงานข้อเสนอโครงการวิจัย 2 รายงานข้อเสนอโครงการวิจัย(ย้อนหลัง)

# รายงานข้อเสนอโครงการวิจัย

| รายงานแบบประเมินข้อเสนอแนะโครงการวิจัย<br>รายงานแบบประเมินข้อเสนอแนะโครงการวิจัย เนื้อหารและแนะโครงการริรัย โดยผู้หรอดูณาส์รัดการประเมินอ่างๆ. |                |                                                                       |                                              |               |                          |                  |              |  |
|----------------------------------------------------------------------------------------------------|----------------|-----------------------------------------------------------------------|----------------------------------------------|---------------|--------------------------|------------------|--------------|--|
| แสดง_10 ▼ แถว                                                                                                    |                |                                                                       |                                              |               |                          | ค้นหา:           |              |  |
| ล่ำดับ 💵 รหัสแบบฟอร์ม                                                                                                    |                | <b>ู่</b> ↑ ชื่อโครงการวิจัย                                          | <b>ู่</b> 1 ชื่อผู้ยื่นข้อเสนอ               | ่่่า งบประมาณ | ่ มา วันที่ส่งแบบประเมิน | ุ่า สถานะ ุ่า ปร | ຣະເມັນ ↓↑    |  |
| 1 201904106217                                                                                                    | 2ไม่ระบุข้อมูล | 3 ผลของความหนาของฟิล์มหดสำหรับแท<br>ประสิทธิภาพการคุ้มครองขวดแก้ว(ทดส | iusองสินค้าต่อ นางสาวจุฑามาศ กระจ่างศ<br>อบ) | 5 4 90,234.00 | 10 เม.ย. 2562, 15:08     | 5 sooupid        | 6            |  |
| แสดง 1 ถึง 1 จาก 1 แถว                                                                                                    |                |                                                                       |                                              |               |                          | ก่อน             | หน้า 1 ถัดไป |  |

**้รายงานแบบประเมินข้อเสนอแนะโครงการวิจัย** เป็นการจัดการข้อมูลแบบประเมินต่างๆที่เจ้าหน้าที่สถาบันวิจัยมอบหมาย ให้ผู้ทรงคุณวุฒิ ประเมิน โดยมีรายละเอียดดังนี้

- 1. รหัสแบบฟอร์ม เป็นรหัสต้นฉบับของแบบเสนอโครงการวิจัย
- 2. รหัสโครงการวิจัย เป็นการกำหนดจากเจ้าหน้าที่สถาบันวิจัย เมื่อโครงการวิจัยได้รับการอนุมัติ
- ชื่อโครงการวิจัย โดยระบบจะแสดงชื่อโครงการวิจัย พร้อมลิ้งไฟล์ แบบเสนอโครงการวิจัยในรูปแบบ PDF ผู้ใช้ สามารถคลิก ชื่อโครงการวิจัยเพื่อแสดง แบบเสนอโครงการวิจัย ดังภาพตัวอย่างด้านล่าง

|                                                                                                    | เตรไรก เร                                                                                       |                                                                                        |                                                                      | โครงการวิจัย                                 |
|----------------------------------------------------------------------------------------------------|-------------------------------------------------------------------------------------------------|----------------------------------------------------------------------------------------|----------------------------------------------------------------------|----------------------------------------------|
|                                                                                                    | ແບ                                                                                              | บเสนอโครงการวิจัย                                                                      | (research project                                                    | )                                            |
| ปร                                                                                                    | ะกอบการเสนอ                                                                                     | ของบประมาณ เงินกอง                                                                     | ทุนวิย ประจำปี งบ ประม                                               | าณ พ.ศ. 2561                                 |
| ชื่อโครงการวิจัย (ภาษ<br>ผลของความหนาของพี<br>(ภาษาอังกฤษ) Effec                                       | <b>าไทย)</b><br>ลิ่มหดสำหรับแท<br>t of shrink filr                                              | ท่นรองสินค้าต่อประสิทธิ<br>n thickness for produ                                       | ภาพการคุ้มครองขวดแก้ว<br>uct cradles on glass bo                     | (ทดสอบ)<br>ttle protection performance       |
| ส่วน ก : ลักษณะโครง                                                                                    | การวิจัย                                                                                        |                                                                                        |                                                                      |                                              |
| โครงการวิจัยให                                                                                         | u / A                                                                                           |                                                                                        |                                                                      |                                              |
| ระยะเวลา 12                                                                                            | ปี 2 เดือนปีนี้เ                                                                                | ป็นปีที่ 4                                                                             |                                                                      |                                              |
|                                                                                                    |                                                                                                 |                                                                                        |                                                                      |                                              |
| ความสอดคล้องกับปร                                                                                      | ะเด๋นการวิจัยม                                                                                  | หาวิทยาลัยราชษฎร์ธาร                                                                   | มี พ.ศ 2561 - 2564                                                   |                                              |
| ความสอดคล้องกับปร                                                                                      | ะเด <sup>ิ</sup> นการวิจัยม<br>เวิอัยที่เกี่ยวข้อง                                              | หาวิทยาลัยราชษฎร์ธาร<br>เลือกรวยการ                                                    | มี พ.ศ 2561 - 2564                                                   |                                              |
| <b>ความสอดคล้องกับปร</b><br>กรุณาเลือกประเด็นกา:                                                       | ะเด <sup>ิ</sup> นการวิจัยม<br>เวิจัยที่เกี่ยวข้อง                                              | หาวิทยาลัยราชษฎร์ธาร<br>เลือกรายการ                                                    | มี พ.ศ 2561 - 2564                                                   |                                              |
| ความสอดคล้องกับปร<br>กรุณาเลือกประเด็นกา<br>ส่วน ข องค์ประกอบ<br>1. ผู้รับผิดขอบ                       | ะเด <sup>ิ</sup> นการวิจัยม<br>เวิจัยที่เกี่ยวข้อง<br>ในการจัดทำโค                              | หาวิทยาลัยราชษฎร์ธาร<br>เสือกรายการ<br>รงการวิจัย                                      | มี พ.ศ 2561 - 2564                                                   |                                              |
| ความสอดคล้องกับปร<br>กรุณาเลือกประเด็นการ<br>ส่วน ข องค์ประกอบ<br>1. ผู้รับผิดชอบ<br>คำนำหน้านา:       | ะเด <sup>ิ</sup> นการวิจัยม<br>เวิจัยที่เกี่ยวข้อง<br>ในการจัดทำโค<br>ม ชื่อ-สกุล               | หาวิทยาลัยราชษฎร์ธา<br>เลือกรายการ<br>รงการวิจัย<br>คำแหน่งในโครงการ                   | มี พ.ศ 2561 - 2564<br>สัดส่วนการมีส่วนร่วม                           | เวลาที่ทำวิจัย(ชั่วโมง/สัปดาห์)              |
| ความสอดคล้องกับปร<br>กรุณาเลือกประเด็นกา<br>ส่วน ข องค์ประกอบ<br>1. ผู้รับฝิดขอบ<br>คำนำหน้านา:<br>นาง | ะเด <sup>ิ</sup> นการวิจัยม<br>เวิจัยที่เกี่ยวข้อง<br>ในการจัดทำได<br>ม ชื่อ-สกุล<br>บุญมี ใจดี | หาวิทยาลัยราชษฎร์อา<br>เลือกรายการ<br>รงการวิจัย<br>ตำแหน่งในโครงการ<br>หัวหน้าโครงการ | มี พ.ศ 2561 - 2564<br>ตัดส่วนการมีส่วนร่วม1<br>สัดส่วนการมีส่วนร่วม1 | <b>เวลาที่ทำวิจัย(ชั่วโมง/สัปคาท์)</b><br>10 |

- 4. งบประมาณ เป็นการแสดงงบของโครงการวิจัยเพื่อง่ายต่อการเรียกดูของผู้ใช้
- 5. สถานะ เมื่อรายงานแบบเสนอโครงการวิจัย ระบบจะแสดงสถานะงานเป็น รออนุมัติ
- เมนูจัดการ เมื่อผู้ใช้ต้องการประเมินการรานงานข้อเสนอโครงการวิจัย ผู้ใช้สามารถคลิกปุ่ม ประเมิน ระบบจะแสดง มายังหน้าประเมิน โดยอธิบายส่วนของเมนูการจัดการข้อมูลแบบประเมิน ดังภาพด้านล่าง

|--|

 ส่งแก้ไขปรับปรุง เมื่อผู้ใช้ประเมินแล้วยังไม่สามารถที่จะอนุมัติแบบเสนอโครงการวิจัยได้ ผู้ใช้สามารถคลิกปุ่ม ส่งแก้ไขปรับปรุง โดยระบบจะแสดงรายละเอียด การส่งปรับปรุงดังภาพตัวอย่างด้านล่าง

| ประสิทธิภาพการคุ้มครองขว | ดแก้ว(ทดสอบ)                                |
|--------------------------|---------------------------------------------|
|                          |                                             |
|                          |                                             |
|                          |                                             |
|                          |                                             |
| ย้อนกลับ                 | ตกลง                                        |
|                          | <u>ประสิทธิภาพการคุ้มครองขว</u><br>ย้อนกลับ |

 อนุมัติข้อเสนอโครงการวิจัย เมื่อผู้ใช้ประเมินแล้วแบบเสนอโครงการวิจัยของนักวิจัยถูกต้องครบถ้วน ผู้ใช้ สามารถคลิกปุ่ม อนุมัติข้อเสนอโรงการวิจัย โดยระบบจะแสดงรายละเอียด การส่งปรับปรุงดังภาพตัวอย่าง ด้านล่าง

| ×              |
|----------------|
| ขวดแก้ว(ทดสอบ) |
|                |
|                |
|                |
|                |
| ตกลง           |
|                |

| <b>รายงานเ</b><br>รายงานแบบเ                   | <b>เบบเ</b> ล<br>เสนอโคร | สนอโครงการวิจัย<br>รงการวิจัย(อนหลัง <mark>เป็นกา</mark> ร | (ຍ້อน<br>รแสดงรา | Haัง)<br>ยงานแบบเสนอโครงการวิจัยหลังต่างๆที่ม | ທຣงคุณวุฒิได้ประเมิน.                                 |                                             |                                                             |         |           |    |                          |             |                    |       |
|------------------------------------------------|--------------------------|------------------------------------------------------------|------------------|-----------------------------------------------|-------------------------------------------------------|---------------------------------------------|-------------------------------------------------------------|---------|-----------|----|--------------------------|-------------|--------------------|-------|
| 1 -เลือกสถานะ- 2 วว/ดด/ปปปป วว/ดด/ปปปป 3 คับหา |                          |                                                            |                  |                                               |                                                       |                                             |                                                             |         |           |    |                          |             |                    |       |
|                                                |                          |                                                            |                  |                                               |                                                       |                                             |                                                             |         |           |    |                          |             |                    |       |
| Excel                                          | Prir                     | nt 5                                                       |                  |                                               | Ø                                                     | <b>รายงานแบบเสนอ</b> ั<br>รายงานแบบเสนอโครง | <b>โครงการวิจัย(ย้อนหลัง</b><br>การวิจัยย้อนหลัง ของ ทั้งหม | o)<br>a | 4         |    |                          | ค้นหาะ      |                    |       |
| ลำดับ                                          | 1£                       | รหัสแบบฟอร์ม                                               | 11               | รหัสโครงการวิจัย 🗼                            | ชื่อโครงการวิจัย                                      | 11                                          | ชื่อผู้ยื่นข้อเสนอ                                          | 11      | งบประมาณ  | 11 | วันที่เสนอโครงการวิจัย 🕼 | สถานะ       |                    | 11    |
| 1                                              |                          | 201904106217                                               |                  | ไม่ระบุข้อมูล                                 | ผลของความหนาของฟิล์มหดล<br>ประสิทธิภาพการคุ้มครองขวดเ | ่ำหรับแท่นรองสินค้าต่อ<br>เกัว(ทดสอบ)       | นางสาวจุกามาศ กระจ่างศรี                                    |         | 90,234.00 |    | 23 ເມ.ຍ. 2562, 09:58     | ຣອອນຸມັດີບໍ | ใจเสนอโครงการวิจัย |       |
| แสดง 1 ถึง                                     | 0 1 จาก                  | า 1 แถว                                                    |                  |                                               |                                                       |                                             |                                                             |         |           |    |                          |             | ก่อนหน้า 1         | ຄັດໄປ |

**รายงานแบบเสนอโครงการวิจัย(ย้อนหลัง)** เป็นการเรียกดูแบบประเมินโครงการวิจัยย้อนหลัง ประกอบด้วยรายละเอียดดังนี้

- เลือกสถานะ เป็นการเลือกสถานะของการรานงานแบบเสนอโครงการย้อนหลัง ประกอบด้วย ส่งแก่ไข รออนุมัติ ทั้งหมด
- วันที่เริ่มต้น และวันที่สิ้นสุด เมื่อผู้ใช้ต้องการค้นหา โดยต้องระบุทั้งสอง ระบุอย่างใดอย่างหนึ่งระบบจะไม่แสดงข้อมูล การค้นหา
- 3. เมื่อผู้ใช้เลือกข้อมูลเรียบร้อยแล้ว คลิกปุ่มค้นหา เพื่อค้นหาข้อมูล
- 4. รานละเอียดการค้าหาข้อมูลต่างๆเพื่อง่ายต่อการเรียกดู
- 5. ผู้ใช้สามารถออกรายงานในรูปแบบ Excel และ Print ได้
- 6. ตารางแสดงรายละเอียดข้อมูลรายงานแบบเสนอโครงการวิจัยย้อนหลัง
- 🔗 รายงานการวิจัยฉบับสมบูรณ์

จัดการรายงานวิจัยฉบับสมบูรณ์

รายงานการวิจัยฉบับสมบูรณ์(ย้อนหลัง)

รายงานการประเมินการวิจัยฉบับสมบูรณ์ ประกอบด้วยกัน 2 ส่วน 1 จัดการงานวิจัยฉบับสมบูรณ์ 2 รายการงานวิจัยฉบับ สมบูรณ์(ย้อนหลัง)

| จัดการรายงานวิจัยฉบับสมบูรณ์<br>จัดการรายงานวิจัยฉบับสมบูรณ์ เป็นการใคกรายงานวิจัยฉบับสมบู | ณูรณ์ โดยสามารถประเม็นงานวิจัยฉบับสมบูรณ์ต่างๆ.                                      |                                                                                                |                          |                                  |                           |       |          |       |
|--------------------------------------------------------------------------------------------|--------------------------------------------------------------------------------------|------------------------------------------------------------------------------------------------|--------------------------|----------------------------------|---------------------------|-------|----------|-------|
| (เกม ▼ 01_ เงครม                                                                           | L <sub>2</sub>                                                                       |                                                                                                |                          |                                  | ค้นหา:                    |       |          |       |
| ลำดับ 🚛 รหัสโครงการวิจัย 🎼 ชื่อ                                                            | อโครงการวิจัยTH ม่า                                                                  | ชื่อโครงการวิจัยEN ม†                                                                          | ชื่อผู้ขอ 🕼              | ชื่อผู้ทรง ุ่่↑                  | วันที่ส่งวิจัยฉบับสมบูรณ์ | 11    | ประเมิน  | 11    |
| 1 <b>1</b> R62-I543S ма<br>Us                                                              | เลของความหนาของฟิล์มหดสำหรับแท่นรองสินค้าต่อ<br>โระสิทธิภาพการคุ้มครองขวดแก้ว(ทดสอบ) | Effect of shrink film thickness for product crad<br>glass bottle protection performance (test) | นางสาวจุฑามาศ กระจ่างศรี | นายสุนทร พูนเอียด <mark>3</mark> | 25 I.U.E. 2562, 16:05     | 4     |          |       |
| แสดง 1 ถึง 1 จาก 1 แถว                                                                     |                                                                                      |                                                                                                |                          |                                  |                           | ก่อนห | ณ้า 1 ถ้ | ົາດໄປ |
| ¢                                                                                          |                                                                                      |                                                                                                |                          |                                  |                           |       |          | ÷     |

**จัดการรายงานวิจัยฉบับสมบูรณ์** เป็นการจัดการข้อมูลงานวิจัยฉบับสมบูรณ์ โดยส่งจากเจ้าหน้าที่สถาบันวิจัย เพื่อให้ผู้ ประเมินผ่านระบบ อธิบายรายละเอียดดังนี้

- 1. รหัสโครงการวิจัย ออกโดยเจ้าหน้าที่สถาบันวิจัย เพื่อสอดคล้องกับโครงงานวิจัย
- 2. ชื่อผู้ขอ เป็นการแสดงรายชื่อ นักวิจัยในการรายงานโครงการวิจัยฉบับสมบูรณ์
- 3. วันที่ เป็นการแสดงวันที่การส่งประเมินให้ผู้ทรงคุณวุฒิ จากเจ้าหน้าที่สถาบันวิจัย
- เมนู ประเมินผู้ใช้สามารถ คลิกปุ่ม ประเมิน ระบบจะแสดงมายังหน้าประเมินรายงานโครงการวิจัยฉบับสมบูรณ์ ดังภาพด้านล่าง

| 🗲 จัดการรายงานการวิจัยฉบับสมบูรณ์<br>รายงามการวิจัยฉบับสมบูรณ์[ เป็นการกองานการวิจัยฉนับสมบูรณ์โดยสามารถ ส่งแก้ไซโดยยู่ทรงคุณวุฒิ และ รออนมีอิโครงการวิจัย. |                                                                                                   |  |  |  |  |  |
|----------------------------------------------------------------------------------------------------|---------------------------------------------------------------------------------------------------|--|--|--|--|--|
| ชื่อโครงการวิจัยTH                                                                                                    | ผลของความหนาของฟิล์มหดส่ำหรับแท่นรองสินค้าต่อประสิทธิภาพการคุ้มครองขวดแก้ว(ทดสอบ)                 |  |  |  |  |  |
| ชื่อโครงการวิจัยEN                                                                                                    | Effect of shrink film thickness for product cradles on glass bottle protection performance (test) |  |  |  |  |  |
| ชื่อผู้ขอโครงการ                                                                                                    | นางสาวจุฑามาศ กระจ่างศรี                                                                          |  |  |  |  |  |
| ชื่อผู้กรงคุณวุฒิ                                                                                                    | นายสุนทร พูนเอียด                                                                                 |  |  |  |  |  |
| งบประมาณตลอดโครงการ                                                                                                    | \$90,234,00                                                                                       |  |  |  |  |  |
| การเบิกเงินงวดที่ 1                                                                                                    | \$36,093.60                                                                                       |  |  |  |  |  |
| การเปิกเงินงวดที่ 2                                                                                                    | \$27,070.20                                                                                       |  |  |  |  |  |
| การเบิกเงินงวดที่ 3                                                                                                    | \$27,070.20                                                                                       |  |  |  |  |  |
| วันที่ส่งวิจัยฉปับสมบูรณ์                                                                                                    | 25 I.U.U. 2562, 15:20                                                                             |  |  |  |  |  |
| ล่าดับไฟล์                                                                                                    | ชื่อไฟล์รายงานการวิจัยฉบับสมบูรณ์                                                                 |  |  |  |  |  |
| ล่ำดับ 1                                                                                                    | 🚡 2แบบเสนอชดโครงการวจย.pdf <                                                                      |  |  |  |  |  |
| 2 dountu                                                                                                    | 🗡 .รออนุมัติโครงการวิจัย                                                                          |  |  |  |  |  |

**รายงานการวิจัยฉบับสมบูรณ์** เป็นการแสดงรายละเอียดข้อมูลการรายงานโครงการวิจัยฉบับสมบูรณ์ อธิบาย รายละเอียดดังนี้

- 1. ไฟล์เอกสารการยื่นโครงการวิจัยฉบับสมบูรณ์
- ส่งแก้ไข เมื่อผู้ใช้ต้องการแก้ไขโครงการวิจัย ผู้ใช้สามารถคลิกปุ่ม ส่งแก้ไข ระบบจะแสดงข้อมูลในรูปแบบป้อบอัพ เพื่อง่ายต่อการกรอกข้อมูลส่งแก้ไขดังภาพตัวอย่างด้านล่าง

| ส่งแก้ไขข้อเสนอแนะงานวิจัยฉบับสมบูรณ์                                                                                                    | × |
|----------------------------------------------------------------------------------------------------|---|
| ชื่อโครงการวิจัย => ผลของความหนาของฟิล์มหดสำหรับแท่นรองสินค้าต่อประสิทธิภาพการ<br>คุ้มครองขวดแก้ว(ทดสอบ)<br>ของคุณ : นางสาวจุฑามาศ กระจ่างศรี |   |
| *กรุณากรอกข้อมูล                                                                                                    |   |
|                                                                                                    |   |
|                                                                                                    |   |
|                                                                                                    |   |
| ย้อนกลับ ตกลง                                                                                                    |   |

 รออนุมัติโครงการวิจัย โดยการส่งรออนุมัติ ระบบจะส่งข้อมูลไปยังเจ้าหน้าที่เพื่อจัดการ อนุมัติโครงการวิจัยอีกครั้ง เมื่อผู้ใช้ต้องส่งรออนุมัติโครงการวิจัย ผู้ใช้สามารถคลิกปุ่ม รออนุมัติโครงการวิจัย ระบบจะแสดงข้อมูลในรูปแบบปี อบอัพเพื่อง่ายต่อการกรอกข้อมูลส่งรออนุมัติโครงการวิจัย ดังภาพตัวอย่างด้านล่าง

| ข้อเสนอแนะการดำเนินการรออนุมัติงานวิจัยฉบับสมบูรณ์                                                                                                    | × |
|----------------------------------------------------------------------------------------------------|---|
| ชื่อโครงการวิจัย => ผลของความหนาของฟิล์มหดสำหรับแท่นรองสินค้าต่อประสิทธิภาพการ<br>คุ้มครองขวดแก้ว(ทดสอบ)<br>ของคุณ : นางสาวจุฑามาศ กระจ่างศรี                                         |   |
| ให้นักวิจัยส่งรายงานวิจัยฉบับสมบูรณ์ จำนวน 3 เล่ม และซีดี จำนวน 1 แผ่น พร้อมทั้ง<br>แนบหลักฐานการนำผลงานวิจัยไปใช้ประโยชน์ ตามที่ได้ระบุไว้ในสัญญารับทุน มายัง<br>สถาบันวิจัยและพัฒนา |   |
|                                                                                                    |   |
| ย้อนกลับ ตกลง                                                                                                    |   |

| รายงานการวิจัยฉบับสมบูรณ์(ย้อนหลัง)<br>รายงานการวิจัยฉบับสมบูรณ์ยังแล้ง เป็นกาณสะหายวามการที่ยันนันสมุทย์ผู้การคณาส์ได้ประเม่น. |                                                                                                    |                    |                                                                                      |    |                                                                                                   |         |                       |                   |                           |    |                       |       |
|----------------------------------------------------------------------------------------------------|----------------------------------------------------------------------------------------------------|--------------------|--------------------------------------------------------------------------------------|----|---------------------------------------------------------------------------------------------------|---------|-----------------------|-------------------|---------------------------|----|-----------------------|-------|
| 1 -Léonamu-<br>2 >ว/ดด/ปปปป วว/ดด/ปปปป 3 คันศา                                                                                  |                                                                                                    |                    |                                                                                      |    |                                                                                                   |         |                       |                   |                           |    |                       |       |
| Exce                                                                                                    | Sтеулилтs55евайиацуски́(ёранка́к)           Sтеулилтs55евайиацуски́(ёранка́к)           Sтеулилтs55евайиацуски́еванка́ко воо понца           Филт: |                    |                                                                                      |    |                                                                                                   |         |                       |                   |                           |    |                       |       |
| ลำดับ                                                                                                    | 11                                                                                                    | รหัสโครงการวิจัย 👫 | ชื่อโครงการวิจัยTH                                                                   | J1 | ชื่อโครงการวิจัยEN ม่1                                                                            | ชื่อผู้ | ាំវ ចប                | ชื่อผู้ทรง 🗍      | วันที่ส่งวิจัยฉบับสมบูรณ์ | 11 | สถานะ                 | 11    |
| 1                                                                                                    |                                                                                                    | R62-I543S          | ผลของความหนาของฟิล์มหดสำหรับแท่นรองสินค้าต่อ<br>ประสิทธิภาพการคุ้มครองขวดแก้ว(ทดสอบ) |    | Effect of shrink film thickness for product cradles on glass bottle protection performance (test) | นางส    | สาวจุฑามาศ กระจ่างศรี | นายสุนทร พูนเอียด | 25 LU.U. 2562, 16:05      |    | รออนุมัติโครงการวิจัย |       |
| แสดง 1                                                                                                    | ถึง1จ                                                                                                    | าก 1 แถว           |                                                                                      |    |                                                                                                   |         |                       |                   |                           |    | ก่อนหน้า 1            | ຄັດໄປ |

์รายงานการวิจัยฉบับสมบูรณ์(ย้อนหลัง) เป็นการแสดงข้อมูลต่างๆเพื่อใช้ในการออกรายงานระบบ โดยแสดงรายละเอียดดังนี้

- 1. เลือกสถานะ โดยระบบจะแสดง สถานะของการรายงานวิจัยต่างๆ เพื่อง่ายต่อการเรียกดูข้อมูล
- วันที่เริ่มต้น และ วันที่สิ้นสุด โดยการเลือกวันที่ ต้องเลือกทั้งสอง โดยวันที่เริ่มต้น และสิ้นสุด ถ้าเลือกอย่างใดอย่าง หนึ่งระบบจะได้แสดงการข้อมูลการค้นหา
- 3. เมื่อผู้ใช้เลือกข้อมูลต่างๆเรียบร้อยแล้ว คลิกปุ่มค้นหา
- 4. เป็นแสดงรายละเอียดต่างๆข้อการค้นหาข้อมูล
- 5. ปุ่มออกรายงาน เมื่อผู้ใช้มีความประสงค์ ออกรายงานผู้ใช้สามารถ คลิกปุ่ม ออกรายงานดังภาพ โดยการออกรายงาน ระบบสามารถออกรายได้ ในรูปแบบ Excel และ Print
- 6. ตารางแสดงรายละเอียด เมื่อผู้ใช้ค้นหาแล้วระบบจะแสดงข้อมูลต่างๆเกี่ยวกับข้อเสนอโครงการวิจัย

**ดาวน์โหลดคู่มือการใช้งานระบบ** ผู้ใช้สามารถ คลิกปุ่ม ดาวน์โหลดคู่มือ ระบบแสดงคู่มือในรูปแบบ PDF เพื่อง่ายต่อการ เรียกดูข้อมูล